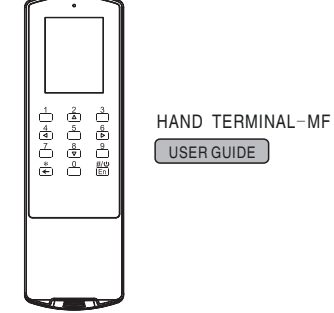

HAND TERMINAL-MF

# Contents

| Parameter        |   | 01    |
|------------------|---|-------|
| Description      |   | 02-03 |
| User Manual      |   | 04-15 |
| PC Link          |   | 06    |
| Clock Card       |   | 07    |
| Install Card     |   | 08-09 |
| Open Record      |   | 10-13 |
| Set Password     |   | 14    |
| Set Datetime     |   | 14    |
| Stop Lock        |   | 15    |
| Check Out Card   |   | 15    |
| Power Off        |   | 15    |
| Trouble Shooting | 9 | 16    |
| Warning          |   | 16    |
|                  |   |       |
|                  |   |       |

## Parameter:

| СРИ                 | STM32 72MHZ                                   |  |
|---------------------|-----------------------------------------------|--|
| Memory              | RAM:64K                                       |  |
|                     | FLASH:256K                                    |  |
| Screen              | Type: FSTN, 32-scale gray                     |  |
|                     | Resolution: 320*240 pixel                     |  |
|                     | Background light: white light LED             |  |
| RFID module         | High frequency mode:13.56MHz                  |  |
| Input method        | Keypads:12 keys                               |  |
| Alarm               | Buzzer                                        |  |
| Clock               | Clock format: YYYY-MM-DD-HH-mm-ss             |  |
| Safety module       | PSAM interface for data encryption and backup |  |
| Electrical          | 4pcs AA 1.5V alkaline batteries               |  |
| Outlook             | Dimension:203mm*63mm*25mm                     |  |
|                     | Net weight: 296g                              |  |
| Working environment | Temperature:-5°C-50°C                         |  |
|                     | Humidity:30%-85%RH                            |  |
|                     | Protection: IP20                              |  |
|                     | Shock resistance:150cm to concrete surface.   |  |

### Description

- 1.LED Indicator 2.LCD screen 3.Return/Cancel button 4.Power/Confirm button 5.Direction buttons 6.USB Type C port
- 7. RFID card induction zone 8. AA battery house

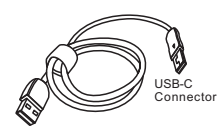

USB-A Connector

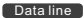

USB Type C is to connect hand terminal. USB Type A is to connect PC.

Notice: Qualified data cable is

necessary for data transfer.

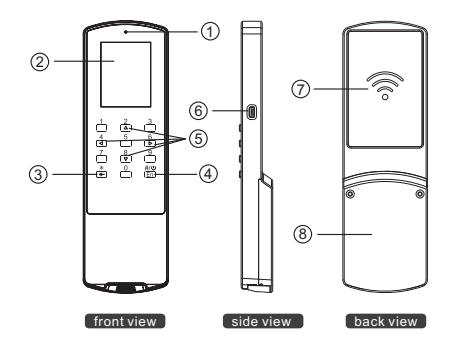

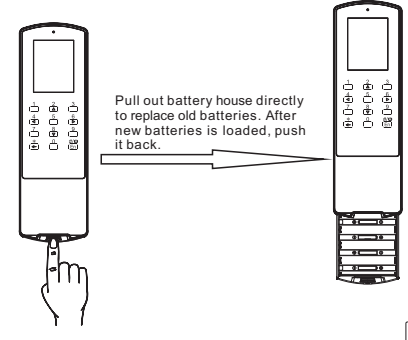

Press #/o button till one beep is heard, then this screen will appear.

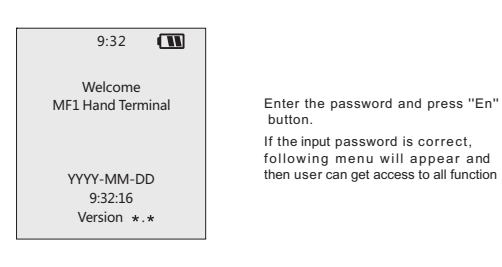

9:32 Hand Terminal PC LINK Clock Card Install Card Open Record Set Password Set Datetime Stop Lock Check Out Card Power Off

Press "#/O" button again, hand terminal will ask for password.

Default password: 123456

If device password is lost, user should connect it to PC lock software and reset the password.

Password: \*\*\*\*\*\* Enter Password...

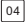

#### PC LINK

Hotel configuration and other basic info should be loaded from PC lock software before its first-time running.

Select "PC LINK" from main menu and then press "En" button, the following menu appears.

When hand terminal is on this status , all data can be transferred between lock software and the hand terminal. 1)Hotel configuration and some basic info are loaded into terminal. 2)Hand terminal info is transferred to the PC lock software.

Connect the hand terminal to the computer via USB data cable. then enter lock software- $[Card Management] \rightarrow [Special card] \rightarrow [Hand terminal], and press "initialize hand terminal" and "Export Room info" button to load hotel info into the terminal.$ 

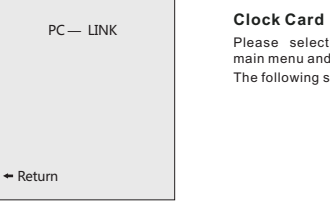

# Clock Card Please select "clock card" from main menu and press En button. The following screen will appear. SET clock card YYYY-MM-DD 9:32:16 + Cancel En Set

Check the time displayed on screen is correct or not, if yes, press "En" button, hand terminal will make one "Bi" noise, meaning it becomes to clock card mode. Present Authorized Card firstly on the lock and then present the hand terminal on the lock, the time of lock will be corrected.

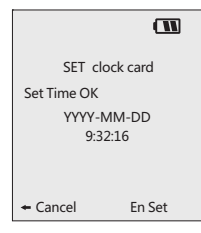

Installation Card

Please select "install card" from main menu and press En button. The following screen will appear.

"Room&Time": to set guest room number and correct time to the lock at one time.

"Public Door&Time": to set door number and time to public door lock at one time.

Please select the correct menu and press "En" button. Set LV3-ROOM

ROOM ROOM & TIME PUBLIC DOOR PUBLIC DOOR & TIME

Press ∧V to choose ← Cancel En OK

9:32

ROOM CARD

If the input messag is correct,all information of the room will be shown on the screen.

| ROOM INFO          |
|--------------------|
| ID: 0001           |
| Name: 01101        |
| Area: 001          |
| Building: 001      |
| Floor: 001         |
| Room: 001          |
| Suite: 000         |
|                    |
| Press AV to choose |
| +Return En Set     |

Please input the name of the room number or ID number then press "En button" to search room information.

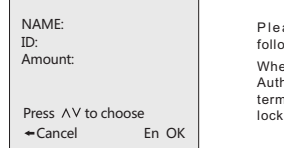

Please press "En" button. The following screen will appear.

When on this menu,present Authorized Card and then hand terminal onto the lock to complete lock programming process.

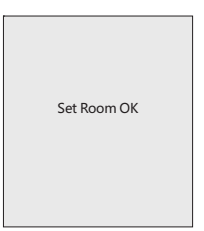

Please select "Open Record" from main menu and press "En" button. The following screen will appear.

| Record Menu                    | choos                                                  |
|--------------------------------|--------------------------------------------------------|
| Download record                | When<br>card to                                        |
| Check record                   | lock.<br>When<br>termin<br>flicker                     |
| ss ∧V to choose<br>eturn En OK | from<br>Bi" no<br>, pres<br>Part 1<br>termin<br>Part 1 |
|                                | termin                                                 |
| Record Mode                    | noise<br>screer<br>meani                               |

Select "Download record", and press "En" button 4 different record modes will be shown.

Read 1000 by card:only for Hotel lock.

Read 200 by card: for Hotel lock and residential lock.

Read Lock Info: to get lock firmware

information for Hotel lock.

Read by IR: not available now.

Read 1000 by Card Read 200 by Card Read by IR Read Lock Info

Pre

+ R

Press ∧V to choose ←Return En OK Select "Read 1000 by card" and choose the record location, the following screen will appear.

When on this screen, present data card to the lock, when blue light is on present the hand terminal onto door lock.

When hearing one "Bi" noise from terminal and red and blue light will flickers, meaning data is transferring from lock to terminal. Wait till one " Bi" noise and the blue light stays on , press "En" button to save Data Part 1. When the red light of hand terminal flickers, it means the data Part 1 is saving to the hand terminal memory.

Wait till hearing a another "Bi" noise from hand terminal and the screen showing "Read part 1 OK", meaning Data Part 1 has been transferred to hand terminal successfully.

Present hand terminal to the lock again, continue the same operation to retrieve the Data Part 2 and Part 3.

| Record location:<br>Wait For read | 001   |
|-----------------------------------|-------|
| + Cancel                          | En OK |

| Record location: 001<br>Wait For read |
|---------------------------------------|
| Read Part 1 ok                        |
|                                       |
| Canada En OK                          |
| + Cancel En OK                        |

|                                                                                       | Record location: 001             | Set Password                                                                                                    | Set Password                                                                                                    |  |
|---------------------------------------------------------------------------------------|----------------------------------|----------------------------------------------------------------------------------------------------|----------------------------------------------------------------------------------------------------|--|
| Record retrieve completes when this screen appears.                                   | Read Part 1 ok<br>Read Part 2 ok | Please select "set password" from<br>main menu and press "En" button.                                                                    | Please select "set password" from<br>main menu and press "En" button. Password: 123456<br>The following agreement in page of the page of the pag |  |
| "Read 200 records" and "Read lock<br>info" is the same step as "Read 1000<br>record". | 1000 Records<br>Read Completely  | The following screen win appear.<br>The old password can be seen on<br>the screen. Input a new 6-digit<br>number can reset the password. |                                                                                                    |  |
|                                                                                       | ←Return En OK                    |                                                                                                    | Enter 6-digit PW<br>+Return En OK                                                                                                    |  |

Select "Check record":to check the data which is downloaded from door lock PCB It returns to main menu by pressing "- " button.

select "PC Link": To transfer all data into PC, on terminal.

Hardware version: "H:10 11" Software version: "S:00 03"

Record location: 001 1000 Records Area: 1 Building: 1 Floor: 1 Room: 1

> H:10 11 S:00 03 YYYY-MM-DD 9:32:16

# Set Date & Time

Please select "set date&time" from main menu and press "En" button. The following screen will appear.

User can update the clock for lock

| SET DATE & TIME                      |  |
|--------------------------------------|--|
| YYYY-MM-DD<br>09:32:00               |  |
| Press ∧∨ <> adjust<br>← Cancel En OK |  |

#### Stop Lock

Select "Stop lock" option from main menu and press "En" button. Press "En" button again to set the hand terminal into "Stop" mode.

This function is to stop lock's unlocking temporarily.

Procedure:Present Authorized Card on lock then present hand terminal on lock, all cards will stop using except "Emergency Card" and " Master Card".

Repeat the above operations can cancel the "Stop" function.

# **Check Out Card**

Select "Check out Card" option from main menu and press "En" button to set the hand terminal into "Check out Card" mode. This function is used for check out.Present Authorised Card or otheraccess cards to the lock, and then the hand terminal, guest cards will be out of use. (the function is only opened to some special customers)

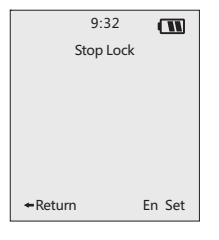

## Power Off

Select "power off" to turn off the hand terminal.

# 9:32 Check Out Card Only apply to LV4 ←Return En Set

#### Additional Function

Long press 1 + Power button, additional function page will be shown.

User can use additional functions according to their needs.

#### Please select

Update app Save and run Run user app System info Keypad test Language Special Fun Power off

14

### **Trouble Shooting**

1. No power on terminal unit: Batteries run out. Please replace them with new batteries.

Or the battery house was corroded by battery acid liquid or get oxidation. Please contact local dealer to fix it or replace with a new hand terminal with charge.

2. User password is not correct: Reset the password via connecting to PC lock software

# Warning

- Don't put too much pressure on the LCD screen and avoid strong impact, otherwise the LCD screen will be broken.
- Press the buttons with fingers only. Pointed object will damage the surface of the keypad and cause a short circuit for the hand terminal.
- Don't take out the battery during the power is on or it may cause data loss.
- Don't face down the hand terminal or it may cause abnormal operation of the keypad.
- Use a soft and dry cloth to clean the hand terminal if necessary.